Aby zarejestrować się do nowego systemu należy:

1. Wejść na stronę:

https://schroniskoksiazek.koszykowa.pl/cgi-bin/koha/opac-main.pl?logout.x=1

| Schronisko Książek<br>w Bibliotece na Koszykowej                      | A Wyenes proved |  |
|-----------------------------------------------------------------------|-----------------|--|
| Strona główna   Wyszukiwanie zaawansowane   Chmura tagów   Biblioteka |                 |  |
| Katalog biblioteki 🗸                                                  | ٩               |  |

2. Kliknąć na znajdujący się po prawej stronie (pod polem Logowania) napis: "Zarejestruj tutaj".

| Zaloguj się:                               |  |
|--------------------------------------------|--|
| Login:                                     |  |
|                                            |  |
| Hasło:                                     |  |
|                                            |  |
| Zaloguj się                                |  |
| Zapomniałeś hasła?                         |  |
| Nie masz jeszcze konta? Zarejestruj tutaj. |  |

3. Wypełnić formularz rejestracyjny podając imię, nazwisko, adres mailowy i opcjonalnie numer telefonu kontaktowego.

| Dane osobowe     |                 |
|------------------|-----------------|
| Nazwisko:        |                 |
|                  | Wymagane        |
| Imię:            | nek prostokątny |
|                  | Wymagane        |
| Dane kontaktowe  |                 |
| Telefon:         |                 |
| E-mail:          |                 |
|                  | Wymagane        |
| Potwierdź główny |                 |
| adres e-mail:    | Wymagane        |

4. Ustawić swoje hasło do katalogu Schroniska Książek.

| Hasło                      |                                                                                                    |
|----------------------------|----------------------------------------------------------------------------------------------------|
| Minimalna liczba znak      | xów, które musi zawierać hasło: 8, w tym małe, wielkie litery i cyfry                                              |
| Hasło:<br>Potwierdź hasło: | Wymagane Wymagane Wymagane                                                                                         |
| Zgoda na politykę          | prywatności danych<br>Zgadzam się na przetwarzanie moich danych osobowych zgodnie z opisem w polityką prywatności. |
|                            | Wymagane                                                                                                    |
| Weryfikacja                |                                                                                                    |
| Weryfikacja:               | Wymagane<br>Proszę wprowadzić następujące znaki w poprzednim polu: NPKPA                                           |
| Wyślij                     |                                                                                                    |

5. Udzielić zgody na przetwarzanie danych zgodnie z naszą "polityką prywatności".

- 6. Dokonać weryfikacji.
- 7. Kliknąć Wyślij.

Po wykonaniu tych czynności na podany mail zostanie wysłana prośba o potwierdzenie Rejestracji. By dokończyć Rejestrację należy kliknąć w link wysłany w mailu od:

## powiadomienia.schroniskoksiazek@koszykowa.pl

Po kliknięciu otworzy się nasz katalog z podanymi danymi: loginem, hasłem oraz indywidualnym numerem karty. Prosimy o zapamiętanie tych danych.

Login i hasło będą potrzebne przy logowaniu do katalogu Schroniska. Na podstawie numeru karty będą wydawane zamówione książki.